## Guidelines for Verification of Data and uploading photograph.

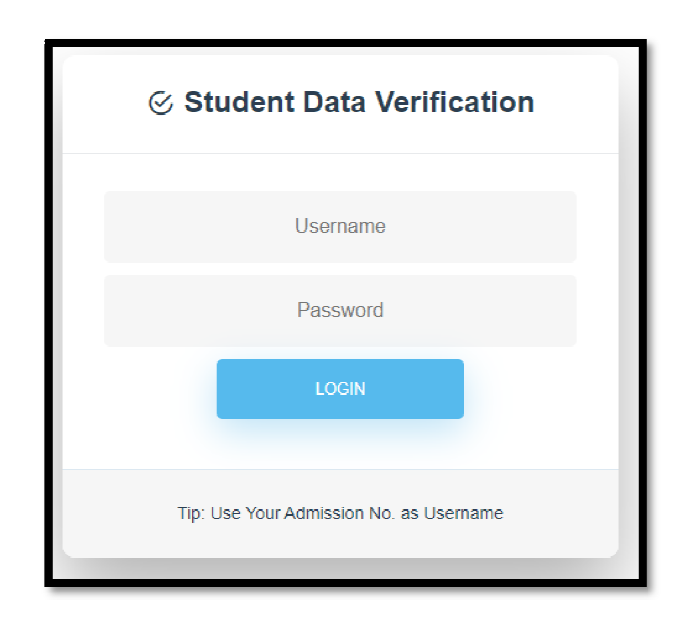

Step - 1 : Enter Admission Number both as Username and Password.

Step-2 : Data will be displayed below. Verify them very minutely and click on "Add Response" button.

| ⊗ Student Data Verifi | ication        | 1               |           |                          |                     |
|-----------------------|----------------|-----------------|-----------|--------------------------|---------------------|
| 🛓 general 🛛 🕏 Verif   | ΓY             |                 |           |                          |                     |
| Student Details       |                | Subject Details |           | Other Details            |                     |
| Admission No.         | Class Section  | Subject 1       | Subject 2 | Annual Income            | Mobile No.          |
| Student's Name        | Father's Name  | Subject 3       | Subject 4 | Email ID                 | Aadhar Number       |
| Mother's Name         | Gender         | Subject 5       | Subject 6 | CBSE Registration Number | Class-X Roll Number |
| Caste                 | Handicap       |                 |           |                          | Class-X Fxam's Name |
| Date Of Birth         | Admission Date |                 |           | Class-X Board's Name     | Add Response        |
| Only Child            | Minority       |                 |           |                          |                     |
|                       |                |                 |           |                          |                     |

Step-3 : If all Data is correct Click on Check Box "All data are correct"

- Upload your photograph (*Candidate's Photo should be in School's Regular Brown Uniform*)
- Click on Submit Response

| Student Data Verification |                      |              |  |  |  |  |
|---------------------------|----------------------|--------------|--|--|--|--|
| L GENERAL                 | VERIFY               |              |  |  |  |  |
|                           | All data are correct | Add Photo *  |  |  |  |  |
|                           |                      | Choose Photo |  |  |  |  |
|                           | Submit Response      |              |  |  |  |  |

Step-4 : If any data is missing or any error is found Click on Check Box "Some data are missing / wrong"

- Describe in detail about the missing / error in data in the Text Box provided below.
- Click on "Submit Response"
- You can upload photograph once your request is attended and the data is rectified by the school.

| ⊗ Student   | Data Verification    |                           |            |              |
|-------------|----------------------|---------------------------|------------|--------------|
| 🛓 GENERAL   | VERIFY               |                           |            |              |
|             | All data are correct | Some data are missing / w | vrong      |              |
| Enter respo | onse                 |                           |            |              |
|             |                      |                           |            |              |
|             |                      |                           |            |              |
|             |                      |                           | <i>l</i> è |              |
|             |                      |                           | Subm       | it Response  |
|             |                      |                           | Subm       | nit Response |